# Guida per effettuare un pagamento spontaneo PagoPA

I pagamenti **spontanei** sono i pagamenti eseguiti su autonoma iniziativa del cittadino (per esempio a fronte di una richiesta di servizio)

Per effettuare un pagamento spontaneo è prima necessario generare un bollettino PagoPa con il codice di pagamento. Ecco come:

Dal sito del Comune si clicca sul logo PagoPA (visibile a destra) per accedere alla pagina dedicata

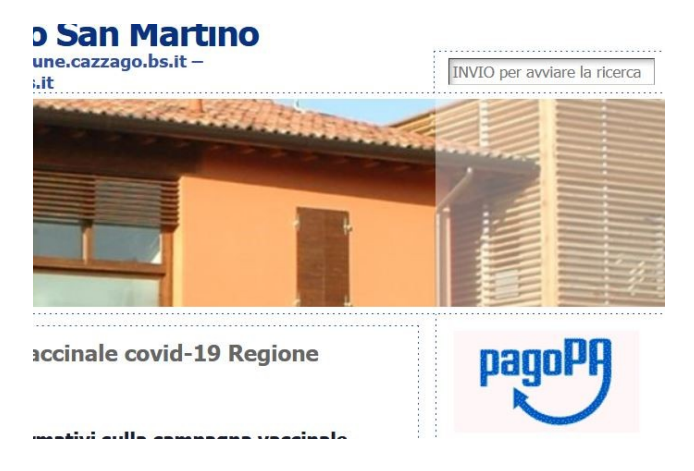

Da qui si cerca il link per accedere al portale delle pratiche PagoPA

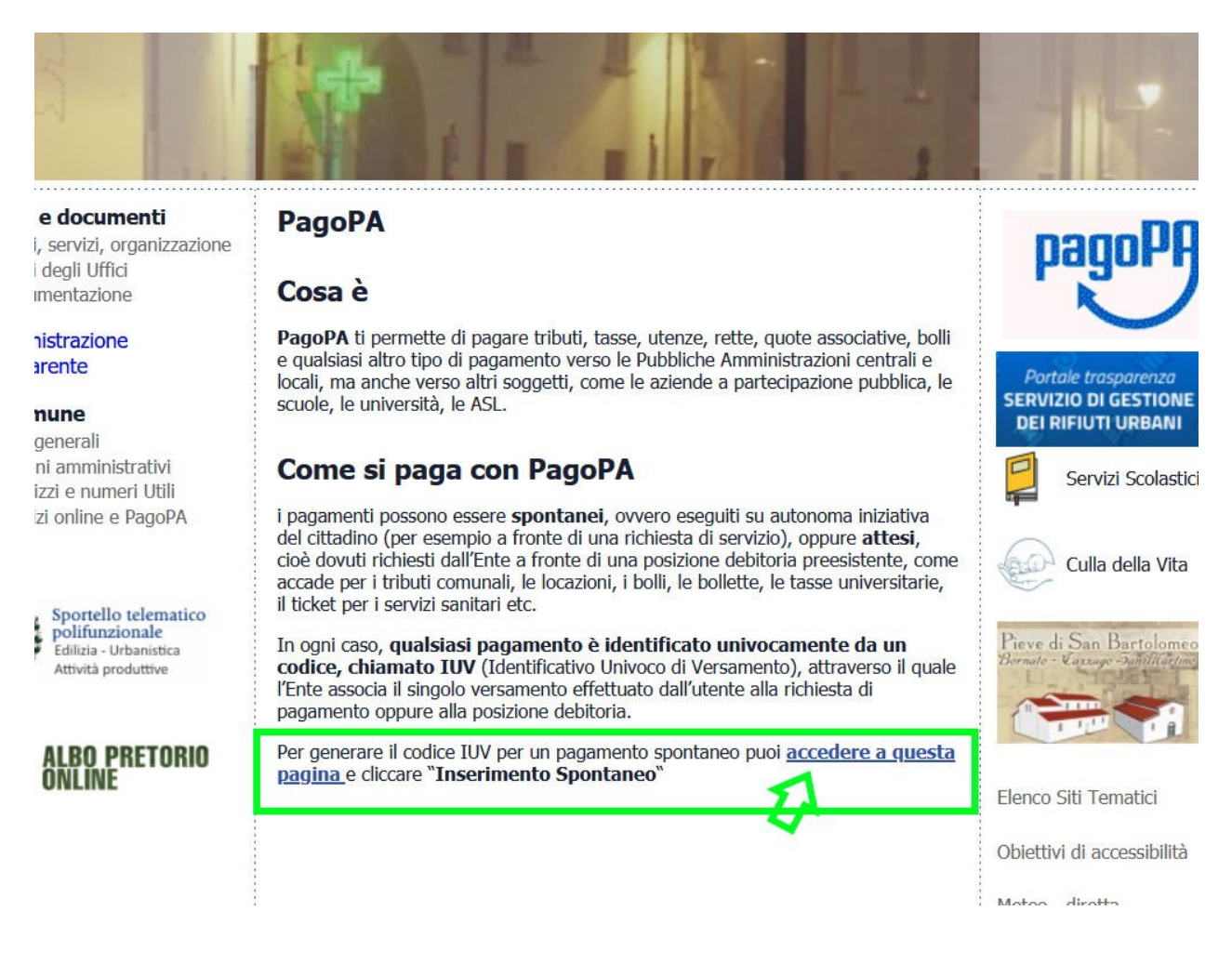

e si clicca per effettuare un inserimento spontaneo di una pratica di pagamento

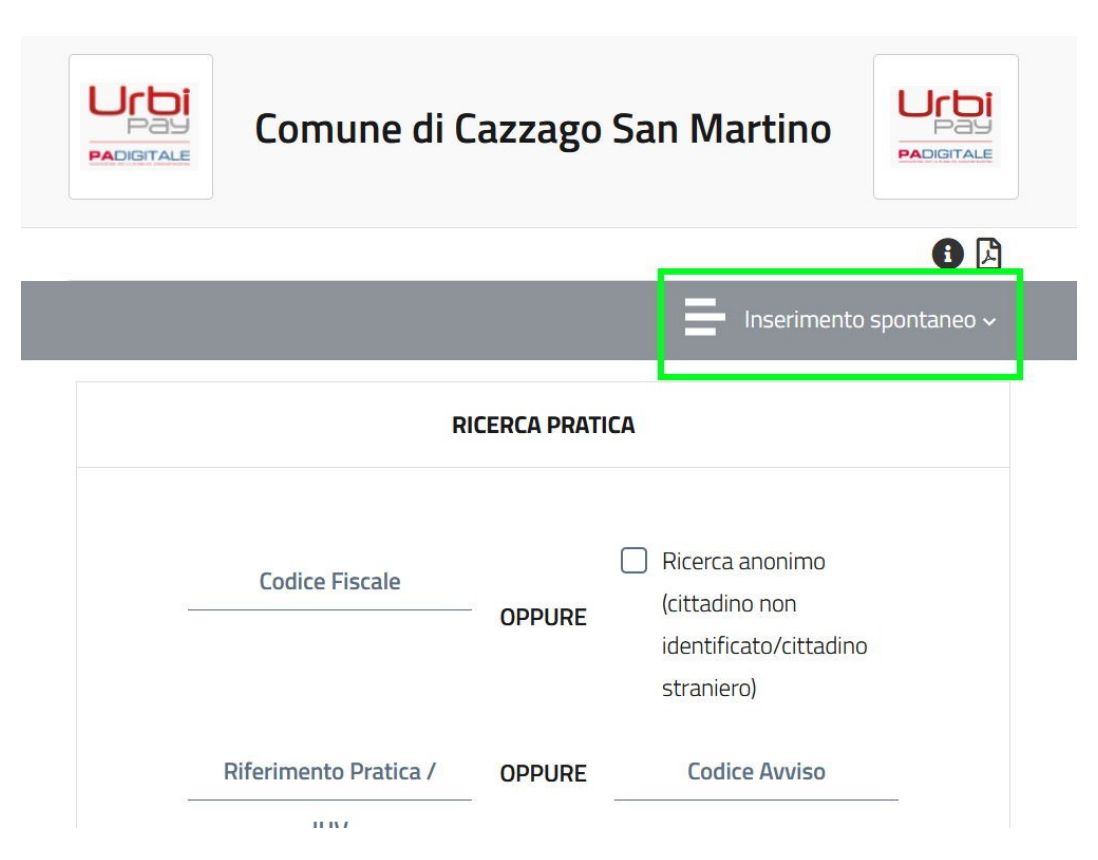

Va selezionato dall'elenco il tipo di pratica di pagamento che si sta generando, per esempio:

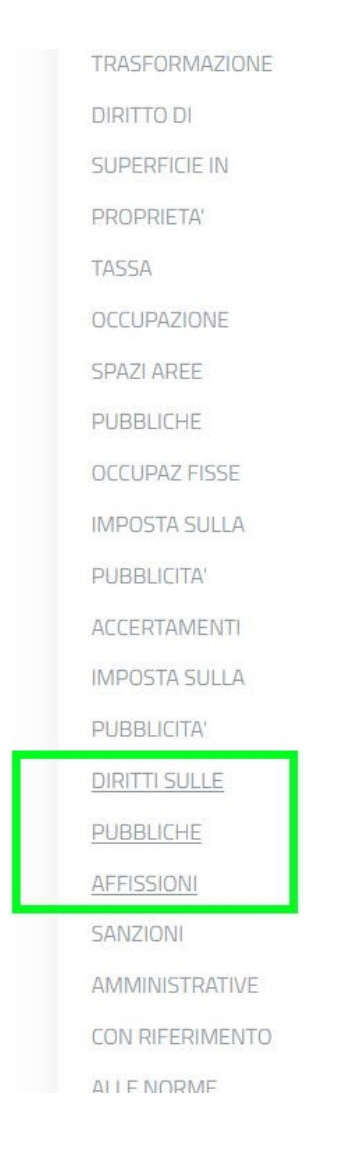

A questo punto gli utenti compilano i campi obbligatori (quelli con asterisco\* )

| Nom          | e o Ragione Sociale*                                                                                                    |             | Cognome                                                                                                    |
|--------------|----------------------------------------------------------------------------------------------------|-------------|----------------------------------------------------------------------------------------------------|
| MA           | RIO                                                                                                    | 4           | ROSSI                                                                                                    |
| Codio        | re Fiscale*                                                                                                    |             | Causale*                                                                                                    |
| MR           | ARSS77T10B157K                                                                                                    |             | PAGAMENTO DI ESEMPIO                                                                                                    |
|              |                                                                                                    |             |                                                                                                    |
| IUV*         |                                                                                                    |             |                                                                                                    |
| 018          | 0000000004729                                                                                                    |             |                                                                                                    |
|              | TTI SULLE DUBBLICHE AFEISSIONI*                                                                                                    |             |                                                                                                    |
| 50,0         | 00                                                                                                    |             |                                                                                                    |
|              |                                                                                                    |             | (*)                                                                                                    |
|              |                                                                                                    |             | (~) сатро овр                                                                                                    |
| Pren         | dere nota del codice IUV in quanto verrà in seguito richie                                                                                                    | esto        | per verificare lo stato del pagamento.                                                                                          |
| $\checkmark$ | Informativa Privacy                                                                                                    |             |                                                                                                    |
|              | Termini e Condizioni                                                                                                    |             |                                                                                                    |
|              |                                                                                                    |             |                                                                                                    |
|              |                                                                                                    |             | Beaulta                                                                                                    |
|              |                                                                                                    |             | Annulla                                                                                                    |
| essa o       | rosa è valida per le imprese                                                                                                    |             | Annulia                                                                                                    |
| essa c       | cosa è valida per le imprese                                                                                                    |             | Annulia                                                                                                    |
| essa c       | cosa è valida per le imprese<br>Servizio*                                                                                                    |             | Annulla                                                                                                    |
| essa c       | cosa è valida per le imprese<br>Servizio*<br>DIRITTI SULLE PUBBLICHE AFFISSIONI                                                                                                    |             | Annulla                                                                                                    |
| essa c       | Cosa è valida per le imprese<br>Servizio*<br><b>DIRITTI SULLE PUBBLICHE AFFISSIONI</b><br>Nome o Ragione Sociale*                                                                                                    |             | Annulla                                                                                                    |
| essa c       | Cosa è valida per le imprese<br>Servizio*<br>DIRITTI SULLE PUBBLICHE AFFISSIONI<br>Nome o Ragione Sociale*<br>IMPRESA DI ESEMPIO                                                                                                    | Â           | Cognome                                                                                                    |
| essa c       | cosa è valida per le imprese<br>servizio*<br>DIRITTI SULLE PUBBLICHE AFFISSIONI<br>Nome o Ragione Sociale*<br>IMPRESA DI ESEMPIO<br>Codice Fiscale*                                                                                                    | ±.          | Annulla<br>Cognome<br>Causale*                                                                                                  |
| essa c       | Cosa è valida per le imprese<br>Servizio*<br>DIRITTI SULLE PUBBLICHE AFFISSIONI<br>Nome o Ragione Sociale*<br>IMPRESA DI ESEMPIO<br>Codice Fiscale*<br>01234567890                                                                                                    | Â           | Annulla Cognome Causale* PAGAMENTO DI ESEMPIO                                                                                   |
| essa c       | Cosa è valida per le imprese<br>Servizio*<br>DIRITTI SULLE PUBBLICHE AFFISSIONI<br>Nome o Ragione Sociale*<br>IMPRESA DI ESEMPIO<br>Codice Fiscale*<br>01234567890                                                                                                    | Ē           | Annulla Cognome Causale* PAGAMENTO DI ESEMPIO                                                                                   |
| essa c       | Cosa è valida per le imprese<br>Servizio*<br>DIRITTI SULLE PUBBLICHE AFFISSIONI<br>Nome o Ragione Sociale*<br>IMPRESA DI ESEMPIO<br>Codice Fiscale*<br>01234567890                                                                                                    | Â           | Cognome Causale* PAGAMENTO DI ESEMPIO                                                                                           |
| essa c       | Cosa è valida per le imprese<br>Servizio*<br>DIRITTI SULLE PUBBLICHE AFFISSIONI<br>Nome o Ragione Sociale*<br>IMPRESA DI ESEMPIO<br>Codice Fiscale*<br>01234567890                                                                                                    | Ē           | Cognome<br>Causale*<br>PAGAMENTO DI ESEMPIO                                                                                     |
| essa c       | Cosa è valida per le imprese<br>Servizio*<br>DIRITTI SULLE PUBBLICHE AFFISSIONI<br>Nome o Ragione Sociale*<br>IMPRESA DI ESEMPIO<br>Codice Fiscale*<br>01234567890<br>IUV*<br>01800000000004729<br>DIRITTI SULLE PUBBLICHE AFFISSIONI*                                  | 1           | Annulla       Cognome       Causale*       PAGAMENTO DI ESEMPIO                                                                 |
| essa c       | cosa è valida per le imprese   servizio*   DIRITTI SULLE PUBBLICHE AFFISSIONI   Nome o Ragione Sociale*   IMPRESA DI ESEMPIO   Codice Fiscale*   01234567890     IUV*   0180000000004729   DIRITTI SULLE PUBBLICHE AFFISSIONI*   50,00                                  |             | Cognome Causale* PAGAMENTO DI ESEMPIO                                                                                           |
| essa c       | Cosa è valida per le imprese<br>Servizio*<br>DIRITTI SULLE PUBBLICHE AFFISSIONI<br>Nome o Ragione Sociale*<br>IMPRESA DI ESEMPIO<br>Codice Fiscale*<br>01234567890<br>IUV*<br>0180000000004729<br>DIRITTI SULLE PUBBLICHE AFFISSIONI*<br>50,00                          |             | Cognome Causale* PAGAMENTO DI ESEMPIO (*) ramno obblig                                                                          |
| essa c       | Servizio*   DIRITTI SULLE PUBBLICHE AFFISSIONI   Nome o Ragione Sociale*   IMPRESA DI ESEMPIO   Codice Fiscale*   01234567890   IUV* 0180000000004729 DIRITTI SULLE PUBBLICHE AFFISSIONI* 50,00                                                                         |             | Cognome Causale* PAGAMENTO DI ESEMPIO (*) campo obblig                                                                          |
| essa c       | Servizio*   DIRITTI SULLE PUBBLICHE AFFISSIONI   Nome o Ragione Sociale*   IMPRESA DI ESEMPIO   Codice Fiscale*   01234567890     IUV*   0180000000004729   DIRITTI SULLE PUBBLICHE AFFISSIONI*   50,00   Prendere nota del codice IUV in quanto verrà in seguito riche | 1<br>niesto | Cognome         Causale*         PAGAMENTO DI ESEMPIO         (*) campo obblig         o per verificare lo stato del pagamento. |

## Al termine si clicca SALVA per generare la pratica con il codice univoco di pagamento

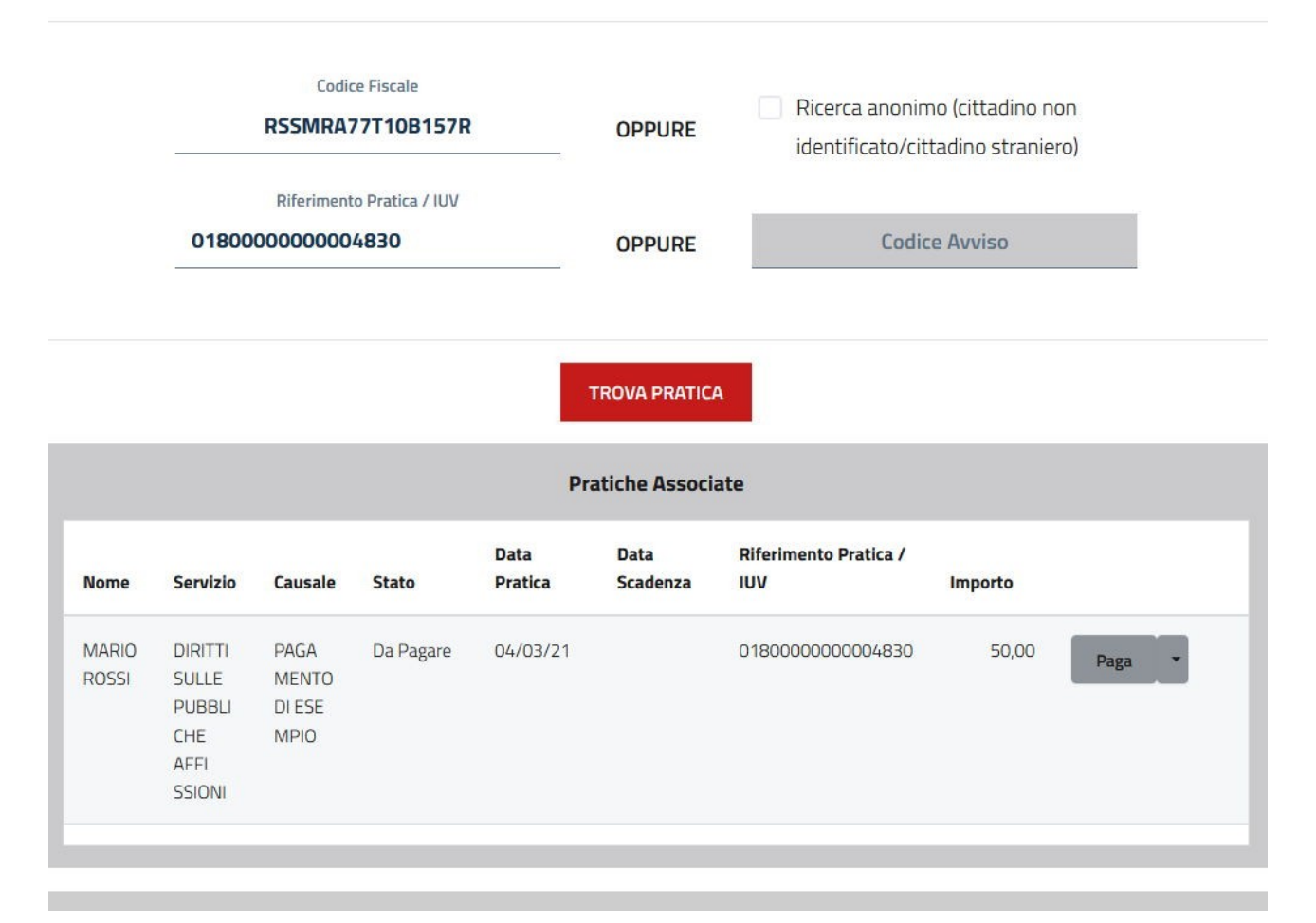

La pratica può quindi essere salvata come PDF (stampa bollettino) e pagata "offline" dal vivo

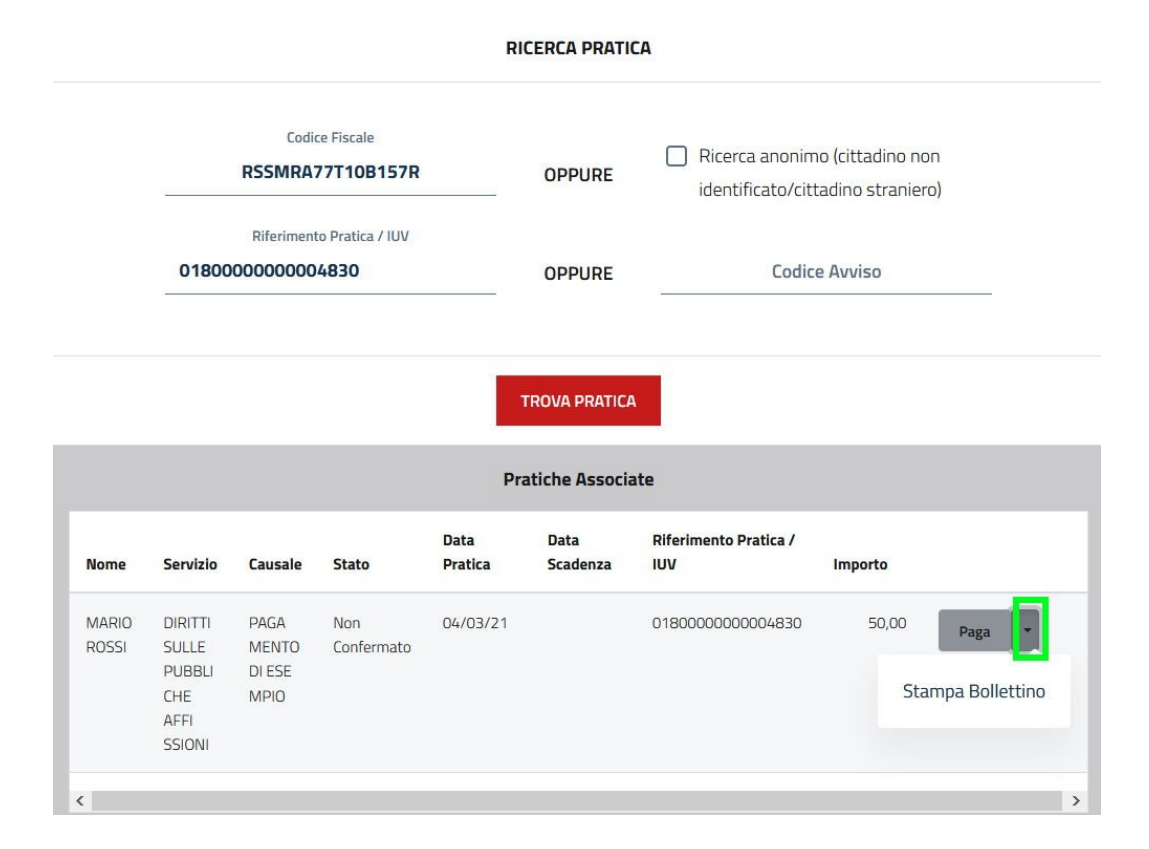

#### **QUANTO E QUANDO PAGARE?**

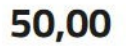

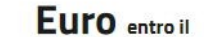

Puoi pagare con **una unica rata** 

L'importo è aggiornato automaticamente dal sistema e potrebbe subire variazioni per eventuali sgravi, note di credito, indennità di mora, sanzioni o interessi, ecc. Un operatore, il sito o l'app che userai ti potrebbero quindi chiedere una cifra diversa da quella qui indicata. DOVE PAGARE? Lista dei canali di pagamento su www.p

#### PAGA SUL SITO O CON LE APP

del tuo Ente Creditore, della tua Banca o degli altri canali di pagamento. Potrai pagare con carte, conto corrente, CBILL.

#### **PAGA SUL TERRITORIO** in Banca, in Ricevitoria, dal Tabaccaio, al Bancomat, al Supermercato. Potrai pagare in contanti, con carte o conto corrente.

Utilizza la porzione di avviso relativa al canale di pagamento che preferisci.

### **BANCHE E ALTRI CANALI**

Qui accanto trovi il codice **QR** e il codice interbancario **CBILL** per pagare attraverso il circuito bancario e gli altri canali di pagamento abilitati.

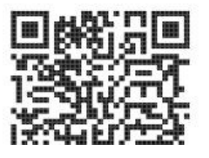

Destinatario MARIO ROSSI Ente Creditore Comune di Cazzago San Martino Oggetto del pagamento PAGAMENTO DI ESEMPIO

A 100 A 10

-----

Euro

**RATA UNICA** entro il

## oppure pagata direttamente online (possibilità disponibile solo per possessori di SPID)

|                | 1                                             | RSSMRA77T10B157R                |           |                 | OPPURE           | Ricerca anonim<br>identificato/cit | Ricerca anonimo (cittadino non identificato/cittadino straniero) |     |  |
|----------------|-----------------------------------------------|---------------------------------|-----------|-----------------|------------------|------------------------------------|------------------------------------------------------------------|-----|--|
|                | Riferimento Pratica / IUV<br>0180000000004830 |                                 |           |                 | OPPURE           | Codic                              | l                                                                |     |  |
|                |                                               |                                 |           | Pr              | TROVA PRATIC     | A                                  |                                                                  |     |  |
| Nome           | Servizio                                      | Causale                         | Stato     | Data<br>Pratica | Data<br>Scadenza | Riferimento Pratica /<br>IUV       | Importo                                                          |     |  |
| MARIO<br>ROSSI | DIRITTI<br>SULLE<br>PUBBLI<br>CHE<br>AFFI     | PAGA<br>MENTO<br>DI ESE<br>MPIO | Da Pagare | 04/03/21        |                  | 0180000000004830                   | 50,00 Pag                                                        | a 🔻 |  |